# TEKNISA TRAINING

# Estoque Web Almoxarifado/Localização

**JULHO 2023** 

ESTWEB02V2

# Sumário

| 1.<br>2.<br>3. | V<br>O<br>A | isão<br>bjet<br>Imc | o ge<br>tivo<br>oxar | eral.<br>ifac | do/l | _oc | aliz | açâ | ă0 | <br> | <br> | <br> | <br> | <br> | 04<br>05<br>06 | ) |
|----------------|-------------|---------------------|----------------------|---------------|------|-----|------|-----|----|------|------|------|------|------|----------------|---|
|                |             |                     |                      |               |      |     |      |     |    |      |      |      |      |      |                |   |
|                |             |                     |                      |               |      |     |      |     |    |      |      |      |      |      |                |   |
|                |             |                     |                      |               |      |     |      |     |    |      |      |      |      |      |                |   |
|                |             |                     |                      |               |      |     |      |     |    |      |      |      |      |      |                |   |
|                |             |                     |                      |               |      |     |      |     |    |      |      |      |      |      |                |   |
|                |             |                     |                      |               |      |     |      |     |    |      |      |      |      |      |                |   |
|                |             |                     |                      |               |      |     |      |     |    |      |      |      |      |      |                |   |
|                |             |                     |                      |               |      |     |      |     |    |      |      |      |      |      |                |   |
|                |             |                     |                      |               |      |     |      |     |    |      |      |      |      |      |                |   |
|                |             |                     |                      |               |      |     |      |     |    |      |      |      |      |      |                |   |
|                |             |                     |                      |               |      |     |      |     |    |      |      |      |      |      |                |   |
|                |             |                     |                      |               |      |     |      |     |    |      |      |      |      |      |                |   |
|                |             |                     |                      |               |      |     |      |     |    |      |      |      |      |      |                |   |
|                |             |                     |                      |               |      |     |      |     |    |      |      |      |      |      |                |   |
|                |             |                     |                      |               |      |     |      |     |    |      |      |      |      |      |                |   |
|                |             |                     |                      |               |      |     |      |     |    |      |      |      |      |      |                |   |
|                |             |                     |                      |               |      |     |      |     |    |      |      |      |      |      |                |   |
|                |             |                     |                      |               |      |     |      |     |    |      |      |      |      |      |                |   |
|                |             |                     |                      |               |      |     |      |     |    |      |      |      |      |      |                |   |
|                |             |                     |                      |               |      |     |      |     |    |      |      |      |      |      |                |   |
|                |             |                     |                      |               |      |     |      |     |    |      |      |      |      |      |                |   |
|                |             |                     |                      |               |      |     |      |     |    |      |      |      |      |      |                |   |
|                |             |                     |                      |               |      |     |      |     |    |      |      |      |      |      |                |   |
|                |             |                     |                      |               |      |     |      |     |    |      |      |      |      |      |                |   |

|  |       |     | Mah |      |     |       | de (l        |      | lines  | ž – |  |  |  |  |  |  |  |
|--|-------|-----|-----|------|-----|-------|--------------|------|--------|-----|--|--|--|--|--|--|--|
|  | 25100 | que | web | - AI | mox | arita | <b>IOO/L</b> | _oca | lizaça | ao  |  |  |  |  |  |  |  |
|  |       |     |     |      |     |       |              |      |        |     |  |  |  |  |  |  |  |
|  |       |     |     |      |     |       |              |      |        |     |  |  |  |  |  |  |  |
|  |       |     |     |      |     |       |              |      |        |     |  |  |  |  |  |  |  |
|  |       |     |     |      |     |       |              |      |        |     |  |  |  |  |  |  |  |
|  |       |     |     |      |     |       |              |      |        |     |  |  |  |  |  |  |  |
|  |       |     |     |      |     |       |              |      |        |     |  |  |  |  |  |  |  |
|  |       |     |     |      |     |       |              |      |        |     |  |  |  |  |  |  |  |
|  |       |     |     |      |     |       |              |      |        |     |  |  |  |  |  |  |  |
|  |       |     |     |      |     |       |              |      |        |     |  |  |  |  |  |  |  |
|  |       |     |     |      |     |       |              |      |        |     |  |  |  |  |  |  |  |
|  |       |     |     |      |     |       |              |      |        |     |  |  |  |  |  |  |  |
|  |       |     |     |      |     |       |              |      |        |     |  |  |  |  |  |  |  |
|  |       |     |     |      |     |       |              |      |        |     |  |  |  |  |  |  |  |
|  |       |     |     |      |     |       |              |      |        |     |  |  |  |  |  |  |  |
|  |       |     |     |      |     |       |              |      |        |     |  |  |  |  |  |  |  |
|  |       |     |     |      |     |       |              |      |        |     |  |  |  |  |  |  |  |
|  |       |     |     |      |     |       |              |      |        |     |  |  |  |  |  |  |  |
|  |       |     |     |      |     |       |              |      |        |     |  |  |  |  |  |  |  |
|  |       |     |     |      |     |       |              |      |        |     |  |  |  |  |  |  |  |
|  |       |     |     |      |     |       |              |      |        |     |  |  |  |  |  |  |  |
|  |       |     |     |      |     |       |              |      |        |     |  |  |  |  |  |  |  |
|  |       |     |     |      |     |       |              |      |        |     |  |  |  |  |  |  |  |
|  |       |     |     |      |     |       |              |      |        |     |  |  |  |  |  |  |  |
|  |       |     |     |      |     |       |              |      |        |     |  |  |  |  |  |  |  |
|  |       |     |     |      |     |       |              |      |        |     |  |  |  |  |  |  |  |
|  |       |     |     |      |     |       |              |      |        |     |  |  |  |  |  |  |  |
|  |       |     |     |      |     |       |              |      |        |     |  |  |  |  |  |  |  |
|  |       |     |     |      |     |       |              |      |        |     |  |  |  |  |  |  |  |
|  |       |     |     |      |     |       |              |      |        |     |  |  |  |  |  |  |  |
|  |       |     |     |      |     |       |              |      |        |     |  |  |  |  |  |  |  |
|  |       |     |     |      |     |       |              |      |        |     |  |  |  |  |  |  |  |
|  |       |     |     |      |     |       |              |      |        |     |  |  |  |  |  |  |  |
|  |       |     |     |      |     |       |              |      |        |     |  |  |  |  |  |  |  |
|  |       |     |     |      |     |       |              |      |        |     |  |  |  |  |  |  |  |

# 

## 1. Visão Geral

O módulo Estoque possibilita o monitoramento e o controle do estoque a partir de rotinas de requisição, entrada, retirada, transferência, implantação, recálculo de estoque, etc.

| Além disso, o sistema permite a | gera | çã | o d | e re | elato | ório | s de | ac | omp | anh | ame | ento |  |
|---------------------------------|------|----|-----|------|-------|------|------|----|-----|-----|-----|------|--|
| das movimentações realizadas.   |      |    |     |      |       |      |      |    |     |     |     |      |  |

## TEKNISA

## 2. Objetivo

O cadastro de almoxarifado/localização é obrigatório exclusivamente se a unidade utilizar controle de estoque por almoxarifado. A parametrização deve ser realizada na tela Parâmetros de Estoque, na aba Unidade e subaba Controle de Estoque. Os parâmetros Utiliza Controle por Almoxarifado e Utiliza Controle de Local de Estoque devem ser previamente selecionados. Dessa forma, o usuário poderá informar por almoxarifado as localizações, ou seja, as subdivisões do almoxarifado.

Por meio dessas configurações, será possível realizar as rotinas e gerenciar o estoque a partir do almoxarifado.

#### TEKNISA

## 3. Almoxarifado/Localização

No canto superior esquerdo da tela inicial do **TecFood Web**, clique no ícone do menu lateral. Esse acesso também pode ser feito por meio de um atalho, pressionando as teclas Ctrl e M simultaneamente.

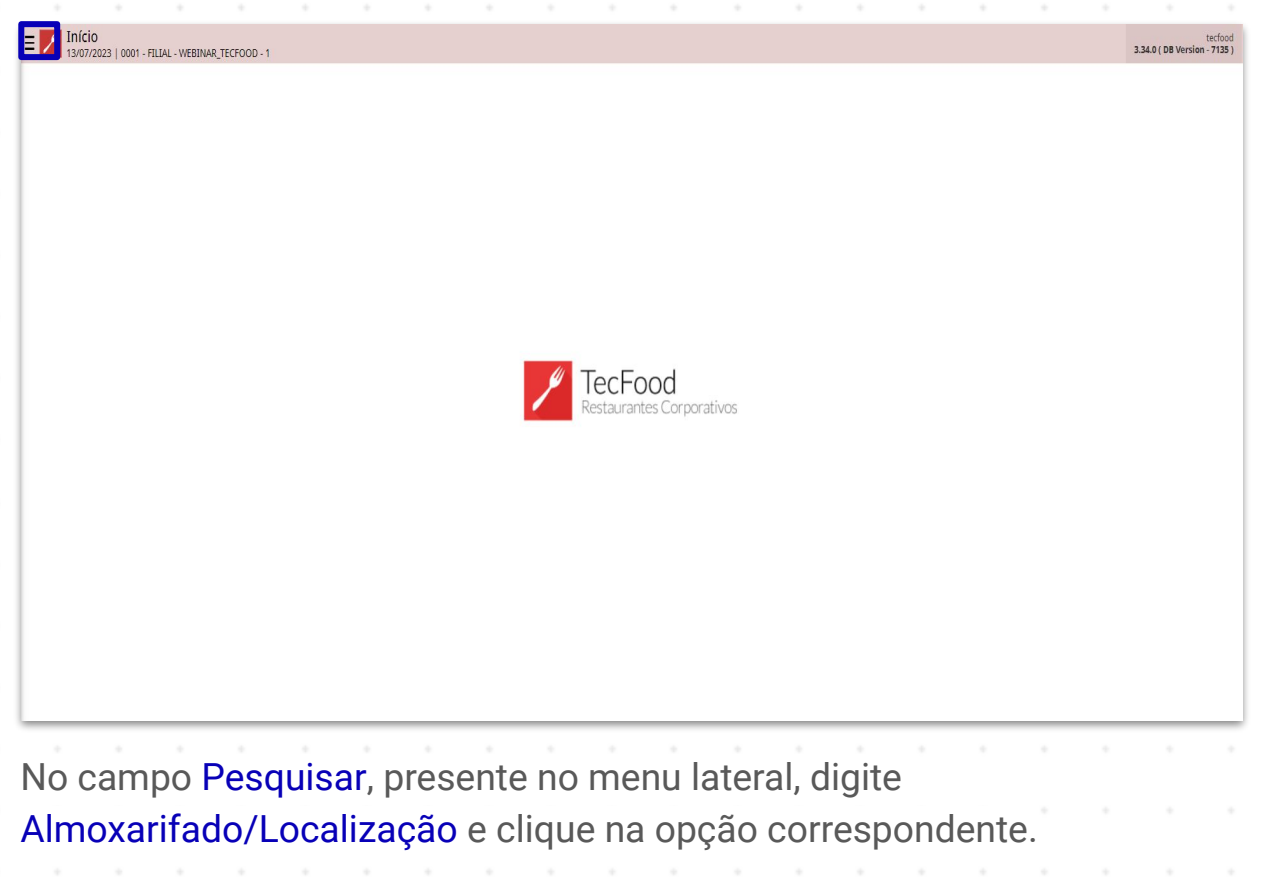

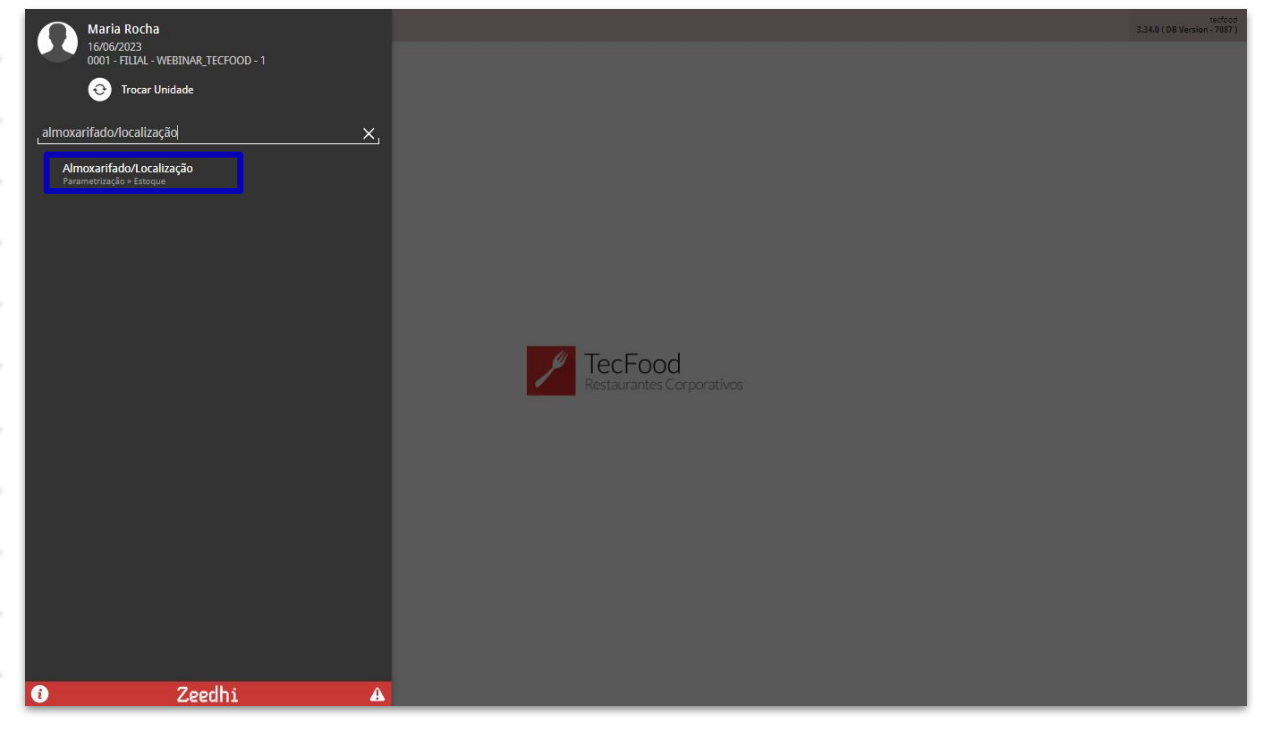

### TEKNISA

Na tela apresentada, selecione a Unidade na qual deseja inserir o cadastro de almoxarifado. Em seguida, clique em Aplicar filtro.

| E Almoxarifado/Loca                     | lização<br>- Webilar_tecfood - 1 |                  |                       | Access Control | ES<br>2.87.1 ( DB Version - 7087 | Favoritos |
|-----------------------------------------|----------------------------------|------------------|-----------------------|----------------|----------------------------------|-----------|
| Filial:                                 |                                  |                  |                       |                |                                  |           |
| Código                                  | Descrição do Almoxarifado        | Disp. Venda      | Invariável na Entrada |                |                                  |           |
|                                         |                                  | Não há registros |                       |                |                                  |           |
|                                         |                                  |                  |                       |                |                                  |           |
|                                         |                                  |                  |                       |                |                                  |           |
|                                         |                                  |                  |                       |                |                                  |           |
|                                         |                                  |                  |                       |                |                                  |           |
|                                         |                                  |                  |                       |                |                                  |           |
|                                         |                                  |                  |                       |                |                                  |           |
|                                         |                                  |                  |                       |                |                                  |           |
|                                         |                                  |                  |                       |                |                                  |           |
|                                         |                                  |                  |                       |                |                                  |           |
|                                         |                                  |                  |                       |                |                                  | 0         |
|                                         |                                  |                  |                       |                |                                  | Õ         |
|                                         |                                  |                  |                       |                |                                  | 0         |
| Filtro                                  |                                  |                  |                       |                |                                  | -         |
| Thuro                                   |                                  |                  |                       |                |                                  |           |
| Unidade 🛛<br>FILIAL - WEBINAR_TECFOOD - | 1                                |                  |                       |                |                                  | ×         |
| Fechar                                  |                                  | 8                |                       |                | Aplic                            | ar filtro |
|                                         |                                  |                  |                       |                |                                  |           |

Para adicionar um novo cadastro, aperte o botão Adicionar disponível no rodapé da tela.

| Eilial: 0001 - | oxarifado/l<br>/2023   0001 - F<br>FILIAL - WEB | Localização<br>FILIAL - WEBINA<br>INAR_TECFOO | R_TECFOOD - 1 |            |      |      |              |            |      |         |               |    | Access Control | 2.87.1 ( DB ) | EST<br>/ersion - 7087 ) | 슈<br>Favoritos |
|----------------|-------------------------------------------------|-----------------------------------------------|---------------|------------|------|------|--------------|------------|------|---------|---------------|----|----------------|---------------|-------------------------|----------------|
| Código         |                                                 | Desc                                          | rição do Alm  | noxarifado |      |      | Di           | isp. Venda |      | Invariá | vel na Entrac | da |                |               |                         |                |
|                |                                                 |                                               |               |            |      |      | Não há regis | stros      |      |         |               |    |                |               |                         |                |
|                |                                                 |                                               |               |            |      |      |              |            |      |         |               |    |                |               |                         |                |
|                |                                                 |                                               |               |            |      |      |              |            |      |         |               |    |                |               |                         |                |
|                |                                                 |                                               |               |            |      |      |              |            |      |         |               |    |                |               |                         |                |
|                |                                                 |                                               |               |            |      |      |              |            |      |         |               |    |                |               |                         |                |
|                |                                                 |                                               |               |            |      |      |              |            |      |         |               |    |                |               |                         |                |
|                |                                                 |                                               |               |            |      |      |              |            |      |         |               |    |                |               |                         |                |
|                |                                                 |                                               |               |            |      |      |              |            |      |         |               |    |                |               |                         |                |
|                |                                                 |                                               |               |            |      |      |              |            |      |         |               |    |                |               |                         |                |
|                |                                                 |                                               |               |            |      |      | _            | _          |      |         |               |    |                | T             | iltro aplicado          | 9              |
|                |                                                 |                                               |               |            | <br> | <br> | Adicion      | ar         | <br> |         |               |    |                |               |                         |                |
|                |                                                 |                                               |               |            |      |      |              |            |      |         |               |    |                |               |                         |                |
|                |                                                 |                                               |               |            |      |      |              |            |      |         |               |    |                |               |                         |                |
|                |                                                 |                                               |               |            |      |      |              |            |      |         |               |    |                |               |                         |                |

## 

7

O sistema exibirá uma nova janela para a realização do cadastro. Determine um Código identificador e a Descrição do Almoxarifado.

| = 🗾 Almoxarifad           | do/Localização                   |                           |                             | 0              | 2.87.1 ( DB Version - 7087 ) |
|---------------------------|----------------------------------|---------------------------|-----------------------------|----------------|------------------------------|
| Filial: 0002 - FILIAL - 1 | WEBINAR_TECFOOD - 2              | Não - Não<br>Almoxarifado |                             | Access Control | Favoritos                    |
| Código                    | Descrição do Almoxarifado        | Código 😜                  | Descrição do Almoxarifado 😂 |                |                              |
| 1                         | ALMOXARIFADO 1<br>ALMOXARIFADO 2 | Disp. Ven                 |                             |                |                              |
|                           |                                  | Invariavel na Entra       |                             |                |                              |
|                           |                                  |                           |                             |                |                              |
|                           |                                  |                           |                             |                |                              |
|                           |                                  |                           |                             |                |                              |
|                           |                                  |                           |                             |                |                              |
|                           |                                  |                           |                             |                |                              |
|                           |                                  |                           |                             |                |                              |
|                           |                                  |                           |                             |                |                              |
|                           |                                  |                           |                             |                |                              |
| Cancelar                  |                                  |                           |                             |                | Salvar                       |

Após completar os dados, clique no botão **Salvar** localizado no canto inferior direito da tela.

| = Almoxarifado/Loca             | alização<br>WEBINAR_TECFOOD - 1 |                           |                             | Access Control | 2.87.1 ( DB Version - 7087 )<br>Favoritos |
|---------------------------------|---------------------------------|---------------------------|-----------------------------|----------------|-------------------------------------------|
| Filial: 0002 - FILIAL - WEBINAR | R_TECFOOD - 2                   | Não - Não<br>Almoxarifado |                             |                |                                           |
| Código                          | Descrição do Almoxarifado       | Código 😂                  | Descrição do Almoxarifado 😋 |                | 1                                         |
| 3                               | TESTE                           | 3                         | IESIE                       |                |                                           |
| 1                               | ALMOXARIFADO 1                  | Disp. Ven                 |                             |                |                                           |
| 2                               | ALMOXARIFADO 2                  | Invariável na Entra       |                             |                |                                           |
|                                 |                                 |                           |                             |                |                                           |
|                                 |                                 |                           |                             |                |                                           |
|                                 |                                 |                           |                             |                |                                           |
|                                 |                                 |                           |                             |                |                                           |
|                                 |                                 |                           |                             |                |                                           |
|                                 |                                 |                           |                             |                |                                           |
|                                 |                                 |                           |                             |                |                                           |
|                                 |                                 |                           |                             |                |                                           |
|                                 |                                 |                           |                             |                |                                           |
|                                 |                                 |                           |                             |                |                                           |
|                                 |                                 |                           |                             |                |                                           |
|                                 |                                 |                           |                             |                |                                           |
|                                 |                                 |                           |                             |                |                                           |
|                                 |                                 |                           |                             |                |                                           |
|                                 |                                 |                           |                             |                |                                           |
|                                 |                                 |                           |                             |                |                                           |
|                                 |                                 |                           |                             |                |                                           |
| Cancelar                        |                                 |                           |                             |                | Salvar                                    |
|                                 |                                 |                           |                             |                |                                           |
|                                 |                                 |                           |                             |                |                                           |

Com isso, o cadastro do almoxarifado será concluído com sucesso.

|  |      |     |      |      |     |       |              |      |        | ~ : |  |  |  |  |  |  |  |
|--|------|-----|------|------|-----|-------|--------------|------|--------|-----|--|--|--|--|--|--|--|
|  | ESto | que | vved | - AI | mox | arita | <b>IOO/I</b> | _oca | lizaça | ao  |  |  |  |  |  |  |  |
|  |      |     |      |      |     |       |              |      |        |     |  |  |  |  |  |  |  |
|  |      |     |      |      |     |       |              |      |        |     |  |  |  |  |  |  |  |
|  |      |     |      |      |     |       |              |      |        |     |  |  |  |  |  |  |  |
|  |      |     |      |      |     |       |              |      |        |     |  |  |  |  |  |  |  |
|  |      |     |      |      |     |       |              |      |        |     |  |  |  |  |  |  |  |
|  |      |     |      |      |     |       |              |      |        |     |  |  |  |  |  |  |  |
|  |      |     |      |      |     |       |              |      |        |     |  |  |  |  |  |  |  |
|  |      |     |      |      |     |       |              |      |        |     |  |  |  |  |  |  |  |
|  |      |     |      |      |     |       |              |      |        |     |  |  |  |  |  |  |  |
|  |      |     |      |      |     |       |              |      |        |     |  |  |  |  |  |  |  |
|  |      |     |      |      |     |       |              |      |        |     |  |  |  |  |  |  |  |
|  |      |     |      |      |     |       |              |      |        |     |  |  |  |  |  |  |  |
|  |      |     |      |      |     |       |              |      |        |     |  |  |  |  |  |  |  |
|  |      |     |      |      |     |       |              |      |        |     |  |  |  |  |  |  |  |
|  |      |     |      |      |     |       |              |      |        |     |  |  |  |  |  |  |  |
|  |      |     |      |      |     |       |              |      |        |     |  |  |  |  |  |  |  |
|  |      |     |      |      |     |       |              |      |        |     |  |  |  |  |  |  |  |
|  |      |     |      |      |     |       |              |      |        |     |  |  |  |  |  |  |  |
|  |      |     |      |      |     |       |              |      |        |     |  |  |  |  |  |  |  |
|  |      |     |      |      |     |       |              |      |        |     |  |  |  |  |  |  |  |
|  |      |     |      |      |     |       |              |      |        |     |  |  |  |  |  |  |  |
|  |      |     |      |      |     |       |              |      |        |     |  |  |  |  |  |  |  |
|  |      |     |      |      |     |       |              |      |        |     |  |  |  |  |  |  |  |
|  |      |     |      |      |     |       |              |      |        |     |  |  |  |  |  |  |  |
|  |      |     |      |      |     |       |              |      |        |     |  |  |  |  |  |  |  |
|  |      |     |      |      |     |       |              |      |        |     |  |  |  |  |  |  |  |
|  |      |     |      |      |     |       |              |      |        |     |  |  |  |  |  |  |  |
|  |      |     |      |      |     |       |              |      |        |     |  |  |  |  |  |  |  |
|  |      |     |      |      |     |       |              |      |        |     |  |  |  |  |  |  |  |
|  |      |     |      |      |     |       |              |      |        |     |  |  |  |  |  |  |  |
|  |      |     |      |      |     |       |              |      |        |     |  |  |  |  |  |  |  |
|  |      |     |      |      |     |       |              |      |        |     |  |  |  |  |  |  |  |
|  |      |     |      |      |     |       |              |      |        |     |  |  |  |  |  |  |  |
|  |      |     |      |      |     |       |              |      |        |     |  |  |  |  |  |  |  |
|  |      |     |      |      |     |       |              |      |        |     |  |  |  |  |  |  |  |

#